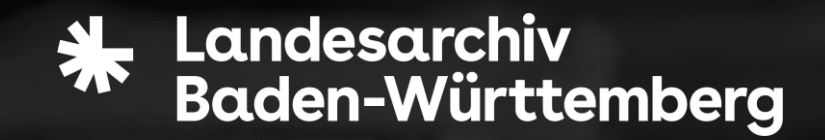

# Tipps und Hinweise: GoToMeeting

**10.06.2021** Online Themenabend: "Alltag in der Anstalt"

- Für die Veranstaltung "Alltag in der Anstalt. "Einblicke in Gehörlosenschulen in Baden-Württemberg in der Nachkriegszeit wird die Software GoToMeeting verwendet.
- Leider ist dieses Programm nicht barrierefrei.
- Wir bemühen uns sehr darum, die Veranstaltung dennoch möglichst vielen Menschen zugänglich zu machen.
- In diesem Dokument finden Sie Hinweise zur Benutzung des Programms sowie den Möglichkeiten, sich an der Veranstaltung zu beteiligen.

# 1. Wie nehme ich an dem Meeting teil?

- Bitte klicken Sie auf den Link:
- <u>https://www.gotomeet.me/AK\_ASB/a</u> <u>lltag-in-der-anstalt</u>
- Dann klicken Sie auf "Nehmen Sie an meinem Meeting teil"
- Am besten ist es, die App zu verwenden.
- Im Browser ist die Teilnahme nur möglich mit Google Chrome und MS Edge. Firefox und Safari funktionieren leider nicht.

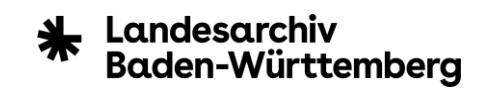

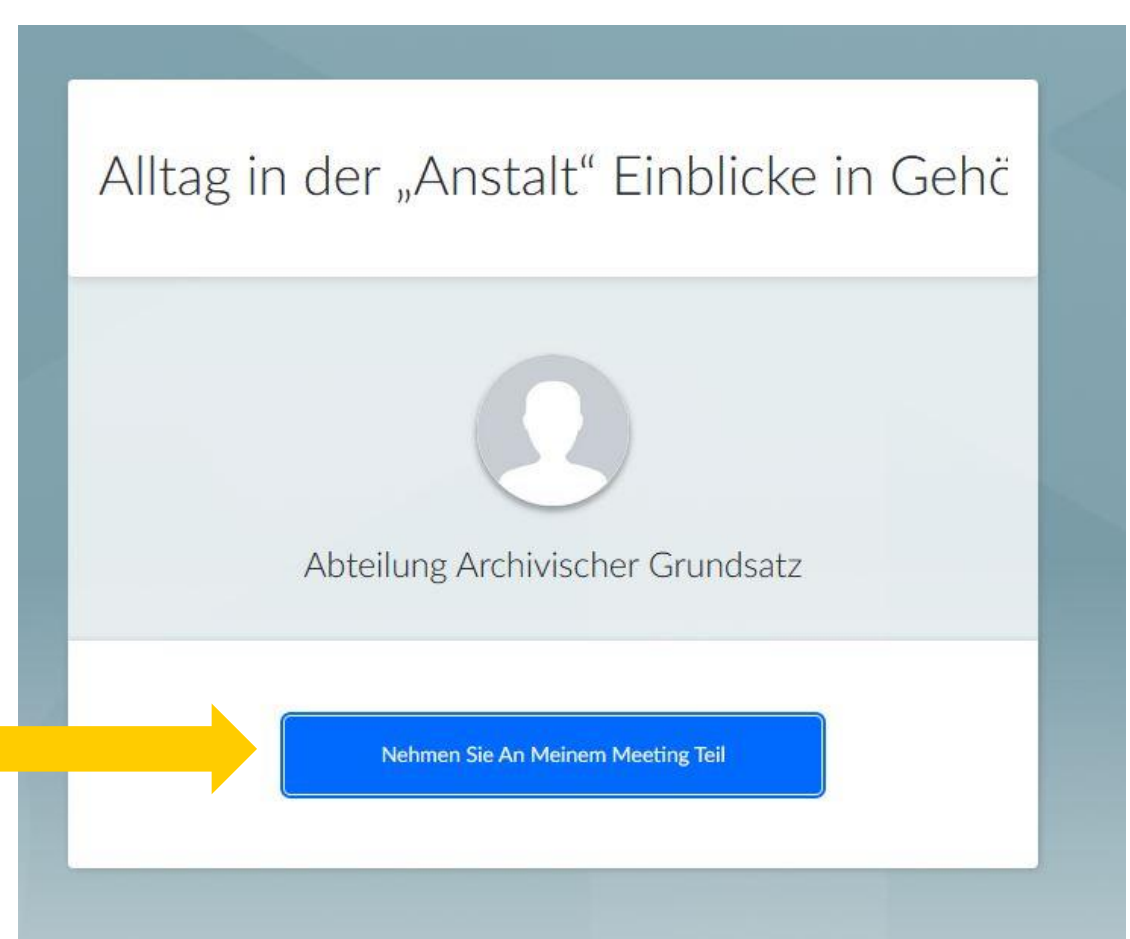

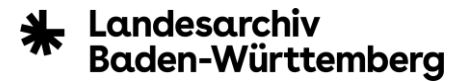

# **Teilnahme mit der App:**

Klicken Sie "Anwendung wählen" und dann im nächsten Schritt "Link öffnen".

Der Download der App startet automatisch. Folgen Sie den Anweisungen der Installationsverwaltung.

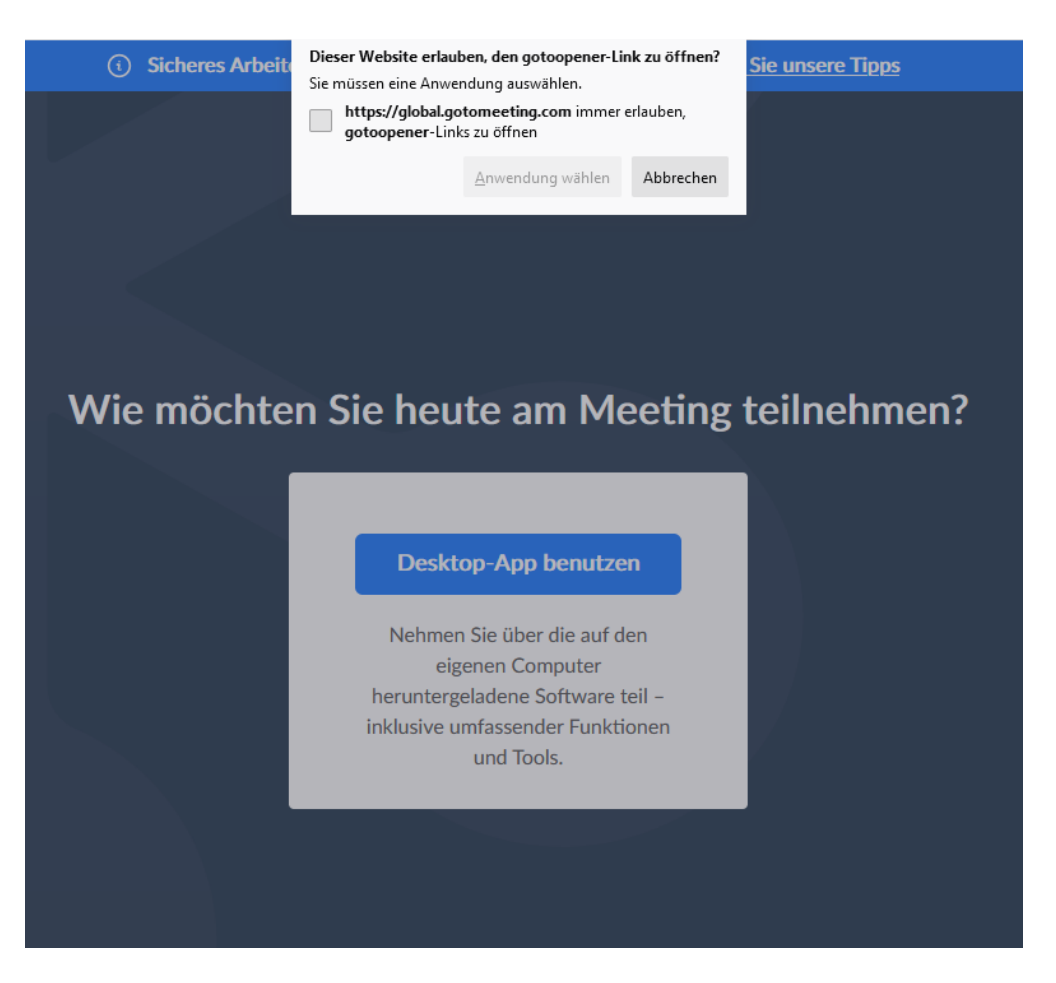

# **Teilnahme im Browser**

Sie möchten über den Browser teilnehmen? Klicken Sie bei dem Pop-Up auf "Abbrechen" und dann rechts unten auf den Link.

Bitte beachten Sie, dass Sie über den Browser weniger Funktionen zur Verfügung haben.

#### Wie möchten Sie heute am Meeting teilnehmen?

Dieser Website erlauben, den gotoopener-Link zu öffnen?

https://global.gotomeeting.com immer erlauben,

Anwendung wählen Abbrechen

Sie müssen eine Anwendung auswählen.

gotoopener-Links zu öffnen

e unsere Tipps

(i) Sicheres Arbe

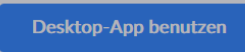

Nehmen Sie über die auf den eigenen Computer heruntergeladene Software teil – inklusive umfassender Funktionen und Tools.

> Sie verfügen bereits über die App? Verwenden Sie die Meeting-ID: **394-847-677**

Sie möchten lieber über das Web teilnehmen? Öffnen Sie diesen Link in Google Chrome: global.gotomeeting.com/join/394847677

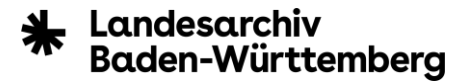

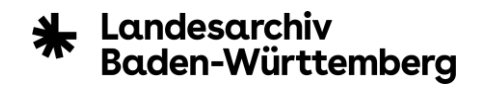

### – Bitte stellen Sie Ihr Mikrofon und Ihre Kamera während der Vorträge aus.

- So können störende Geräusche vermieden werden.
- So sieht es aus, wenn beides ausgeschaltet ist:

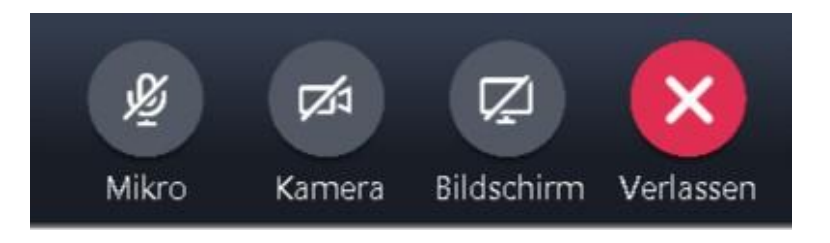

– Mit einem Klick auf das Symbol schalten Sie Mikro bzw. Kamera aus und an.

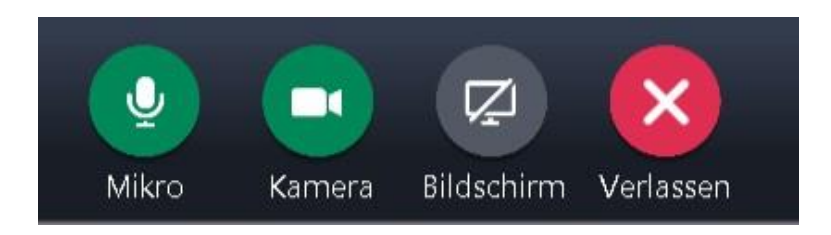

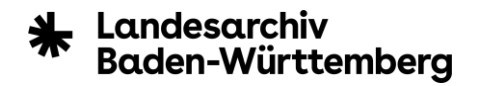

## - Warum wurde meine Kamera gerade abgestellt?

- Wenn mehr Personen ihre Kameras anschalten, werden die Bilder entsprechend kleiner. Gebärden sind dann nicht mehr erkennbar und Gehörlose können den Vorträgen nicht mehr folgen.
- Aus diesem Grund werden wir Kameras abschalten, die während der Vorträge versehentlich angeschaltet sind. Dies dient der Verständlichkeit für alle.
- Weiter unten wird erklärt, wie Sie Ihre Kamera oder Ihr Mikro wieder anschalten können, um eine Frage zu stellen.

- Sie können die Ansicht des Meetings selber verändern. Dies ist notwendig, damit Sie nur diejenigen sehen, die auch tatsächlich sprechen bzw. gebärden.
  - Bitte wählen Sie die Option "Aktive Kameras" aus:
  - Die Auswahloption sehen Sie oben in der Mitte (siehe nächstes Bild)
  - Mit einem Apple-Gerät passiert das automatisch.

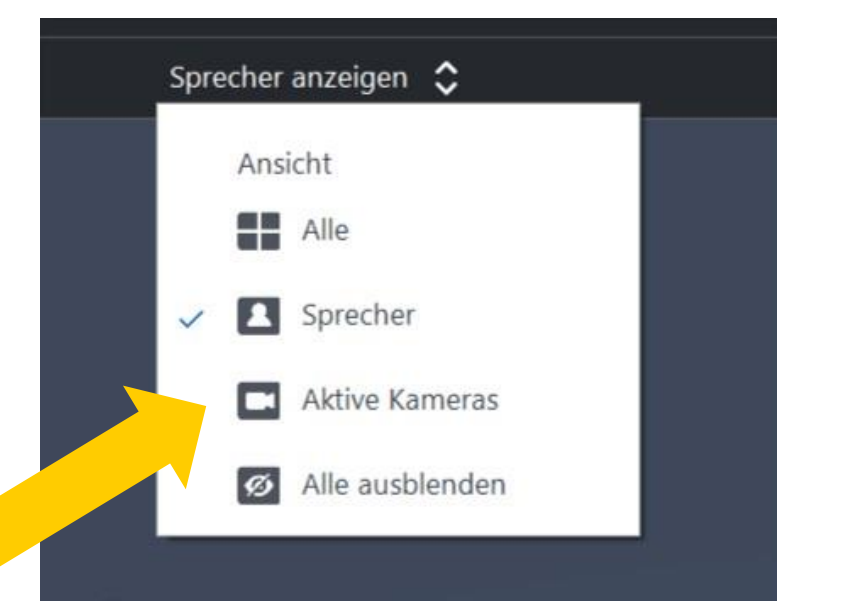

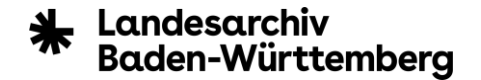

# So sieht das Meeting aus, wenn es läuft:

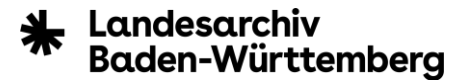

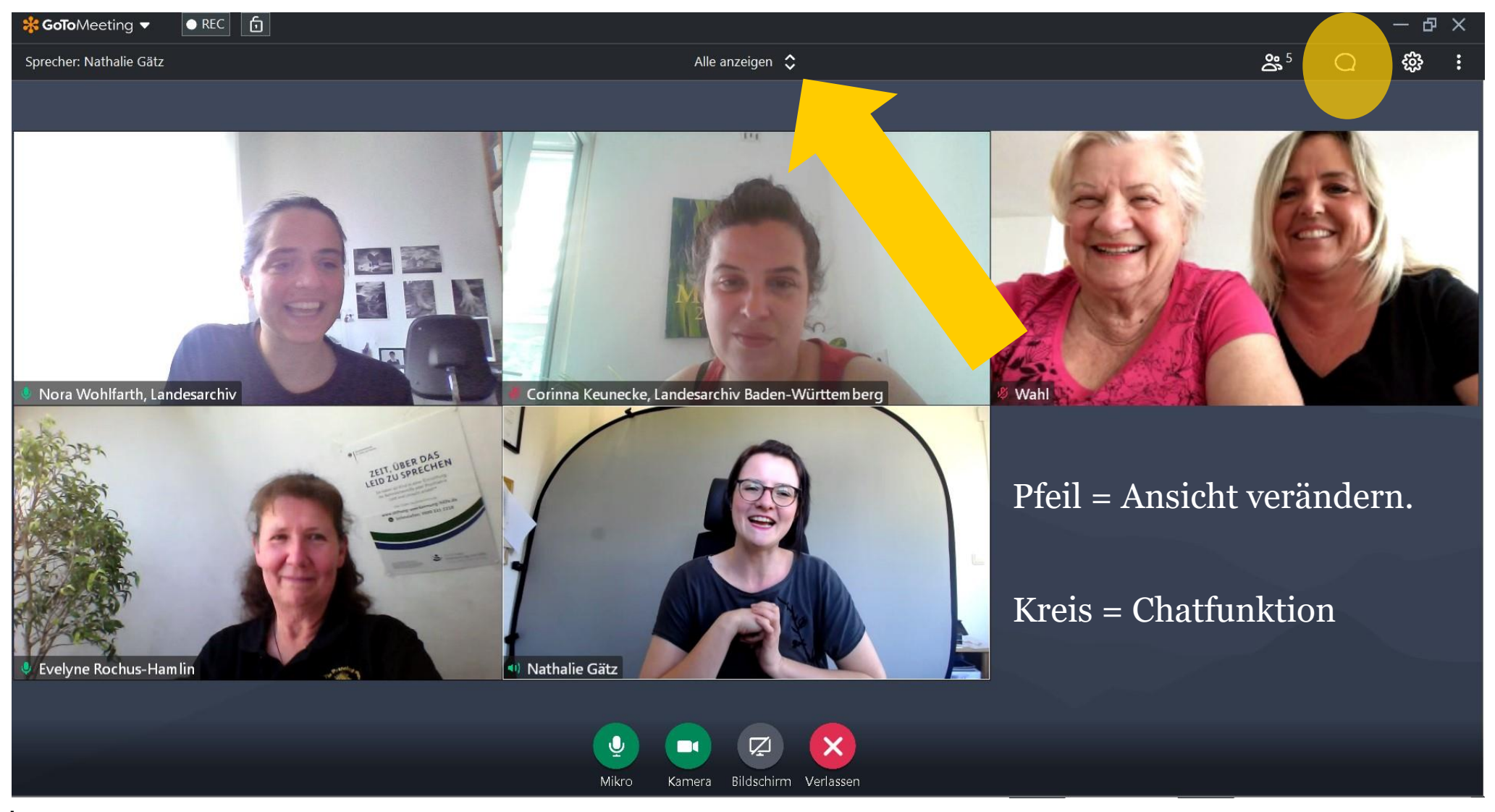

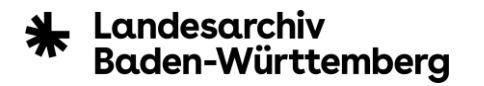

– Wie verändert sich die Ansicht, wenn eine Präsentation eingeblendet wird?

- Wenn während eines Vortrags eine Präsentation gezeigt wird, verkleinern sich automatisch die Kameras. Gebärden werden dann sehr schlecht erkennbar.
- Auf der nächsten Folie zeigen wir, wie man die Kameras wieder vergrößern kann.
- Diese Einstellung können alle bei sich so vornehmen, wie sie das möchten. Wir können die Einstellung der Ansicht nicht für Sie ändern.

# **Präsentation:**

🔆 GoToMeeting 🔻 🛛 🕞 REC

Sprecher: Nora Wohlfarth, Landesarchiv

Aktive Kameras anzeigen 💲

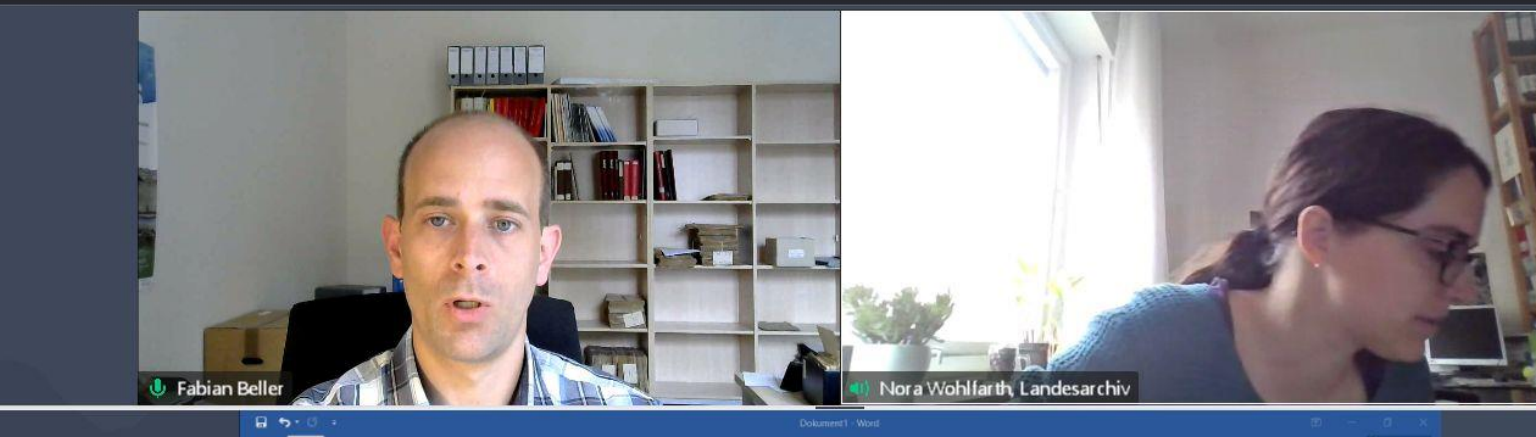

Indem Sie diese Linie runterziehen, werden die Videos größer und die Präsentation kleiner. 
 Start
 Endligen
 Endwick
 Verweise
 Social open
 Openprüfen
 Antick Q Was möchen Sie bard
 Q Was möchen Sie bard
 Q Was möchen Sie bard
 Q Was möchen Sie bard
 Q Was möchen Sie bard
 Q Was möchen Sie bard
 Q Was möchen Sie bard
 Q Was möchen Sie bard
 Q Was möchen Sie bard
 Q Was möchen Sie bard
 Q Was möchen Sie bard
 Q Was möchen Sie bard
 Q Was möchen Sie bard
 Q Mas möchen Sie bard
 Q Mas möchen Sie bard
 Q Mas möchen Sie bard
 Q Mas möchen Sie bard
 Q Mas möchen Sie bard
 Q Mas möchen Sie bard
 Q Mas möchen Sie bard
 Q Mas möchen Sie bard
 Q Mas möchen Sie bard
 Q Mas möchen Sie bard
 Q Mas möchen Sie bard
 Q Sie bard
 Q Sie bard
 Q Sie bard
 Q Sie bard
 Q Sie bard
 Q Sie bard
 Q Sie bard
 Q Sie bard
 Q Sie bard
 Q Sie bard
 Q Sie bard
 Q Sie bard
 Q Sie bard
 Q Sie bard
 Q Sie bard
 Q Sie bard
 Q Sie bard
 Q Sie bard
 Q Sie bard
 Q Sie bard
 Q Sie bard
 Q Sie bard
 Q Sie bard
 Q Sie bard
 Q Sie bard
 Q Sie bard
 Q Sie bard
 Q Sie bard
 Q Sie bard
 Q Sie bard
 Q Sie bard
 Q Sie bard
 Q Sie bard
 Q Sie bard
 Q Sie bard
 Q Sie bard
 Q Sie bard
 Q Sie bard
 Q Sie bard
 Q Sie bard
 Q Sie bard
 Q Sie bard
 Q Sie bard
 Q Sie bard

Wenn Sie sofort anfangen möchten, klicken Sie auf einen Platzhaltertext (wie diesen), und beginnen

Bildschirm

Verlasser

### Ihr Name

Adresse, Straße, PLZ, Ort | Telefon | E-Mail

Sehr geehrte(r) Empfängername,

Sie mit der Eingabe, um ihn durch Ihren eigenen Text zu ersetzen.

Kamera

Mikro

#### Datum Name des Empfängers Position Firma Adresse Straße, PLZ Ort

Hier können Sie die Präsentation vergrößern oder verkleinern.

🌒 📅 🕥 🏮 K 🥮 🖧 🧱 🚳 🦜 😭 🛏 🖓 di

### Wenn Sie auf das Symbol "Kamera trennen" klicken, können sie die Kameras ganz groß ziehen, so dass man die Präsentation nicht mehr sieht.

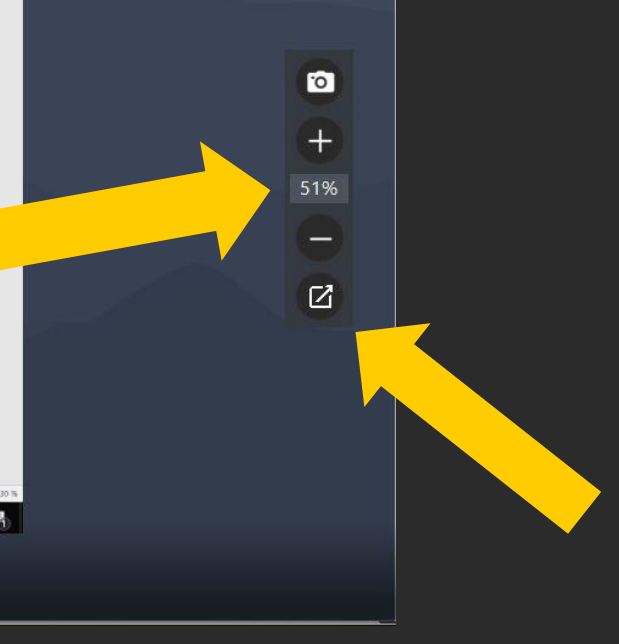

Nora Wohlfarth, Landesarchiv moderiert

# 3. Wie kann ich Fragen stellen?

 Wenn Sie eine Frage stellen möchten, schreiben Sie dies bitte in den Chat. Sie finden ihn rechts oben (siehe Hervorhebung S. 9)

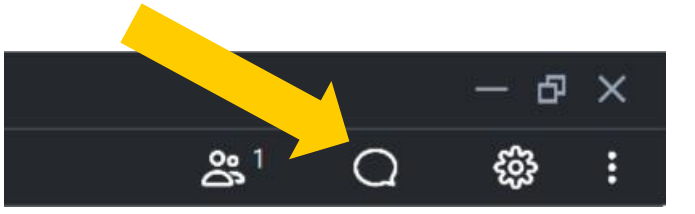

- Eine Kollegin wird den Chat mitlesen und eine Liste erstellen.
- Sie können Ihre Fragen in den Chat schreiben und die Kollegin wird sie vorlesen.
- Sie können auch Ihre Frage ankündigen und selber stellen. Bitte warten Sie, bis Sie aufgerufen werden.

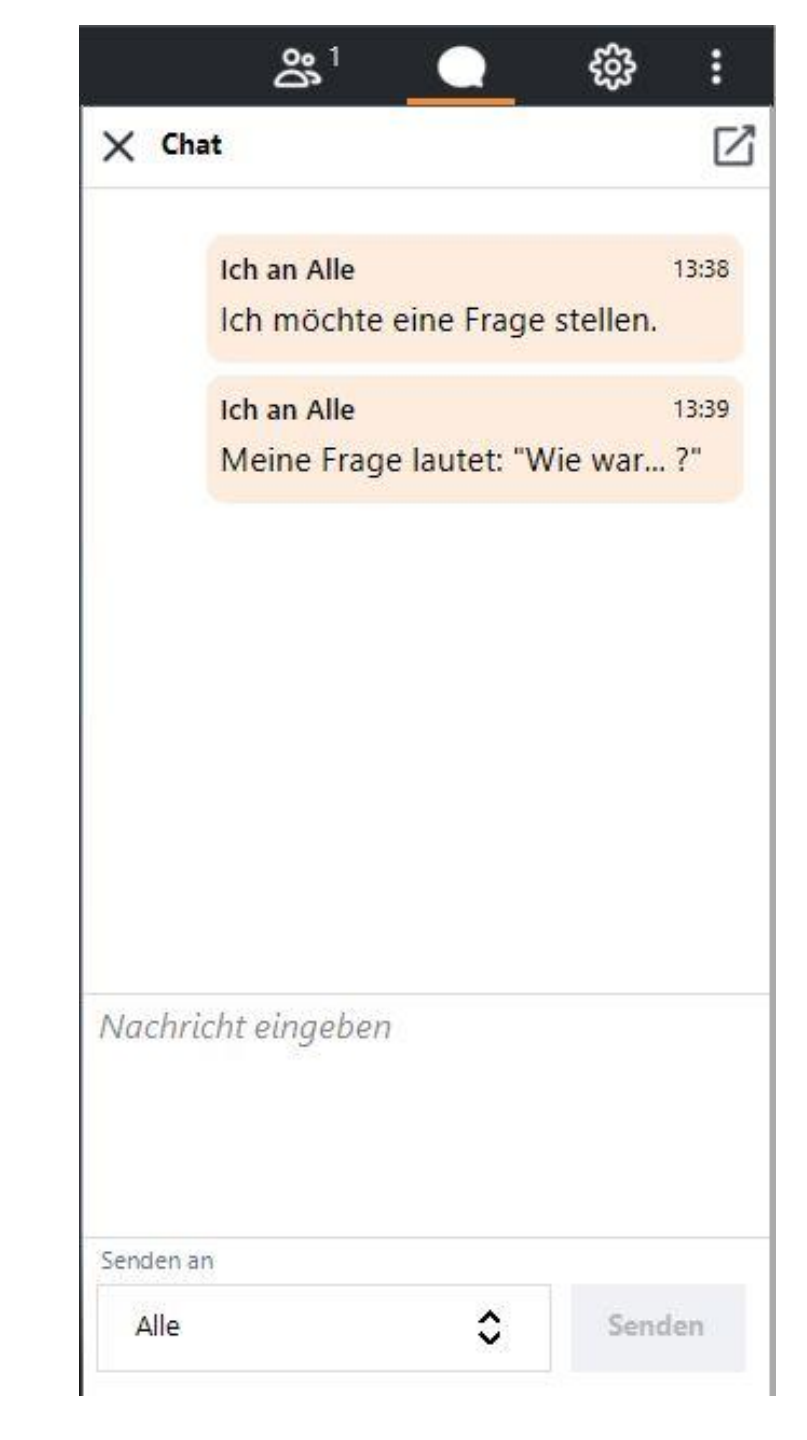

# 3. Wie kann ich Fragen stellen?

# - Wenn Sie aufgerufen werden, können Sie:

- Ihr Mikro (und Video) anschalten und die Frage laut stellen
  - Diese Meldung bekommen Sie, wenn Sie sprechen, aber noch stummgeschaltet sind:
  - Klicken Sie auf das Mikro, um zur sprechen.
- Ihr Video anschalten und die Frage gebärden. Ihre Frage wird dann übersetzt.
- Auch wenn ein Moderator Ihr Mikro/Ihre Kamera vorher abgeschaltet hat, können Sie diese einfach selber wieder anschalten.
- Wenn Sie Schwierigkeiten haben, Ihre Kamera einzuschalten, könnten wir Ihnen diese Aufforderung schicken:

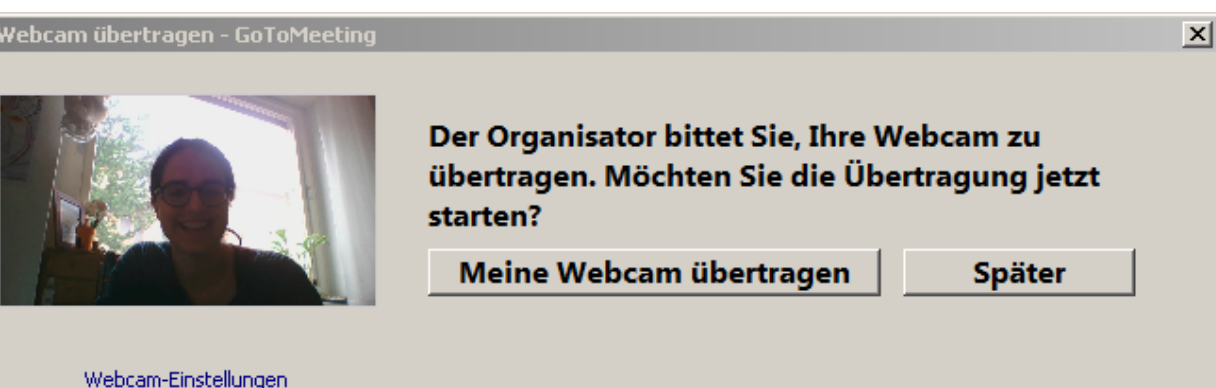

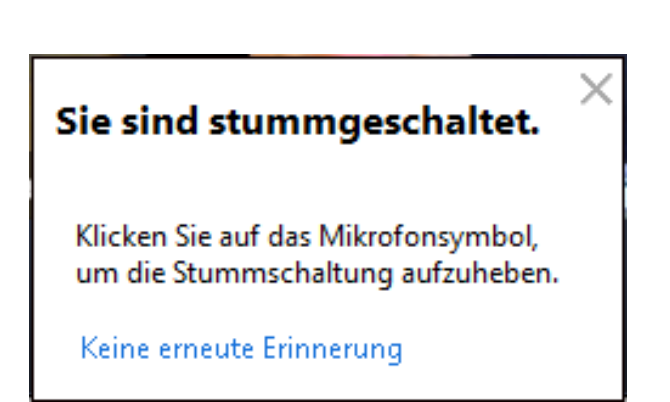

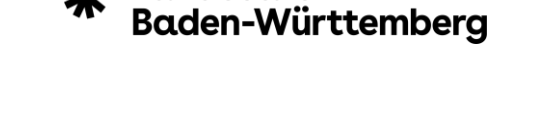

Landesarchiv

# 4. Weitere Einstellungen

– Hier können Sie weitere Einstellungen vornehmen

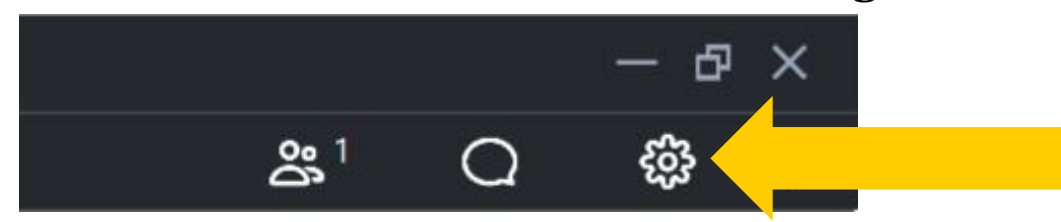

- Es gibt die Möglichkeit, ein anderes Mikrofon, eine andere Kamera oder einen anderen Lautsprecher auszuwählen.
- Meistens werden automatisch die richtigen Geräte ausgewählt.
- Leider können wir aus der Ferne in der Regel nicht bei den Einstellungen auf Ihrem Gerät helfen.
- Sie können Ihre Fragen direkt an Fabian Beller richten. Im Chat können Sie auswählen, ihn direkt anzuschreiben (siehe Folie 11)
- Manchmal hilft es, das Meeting bei Problemen zu verlassen und neu zu betreten.

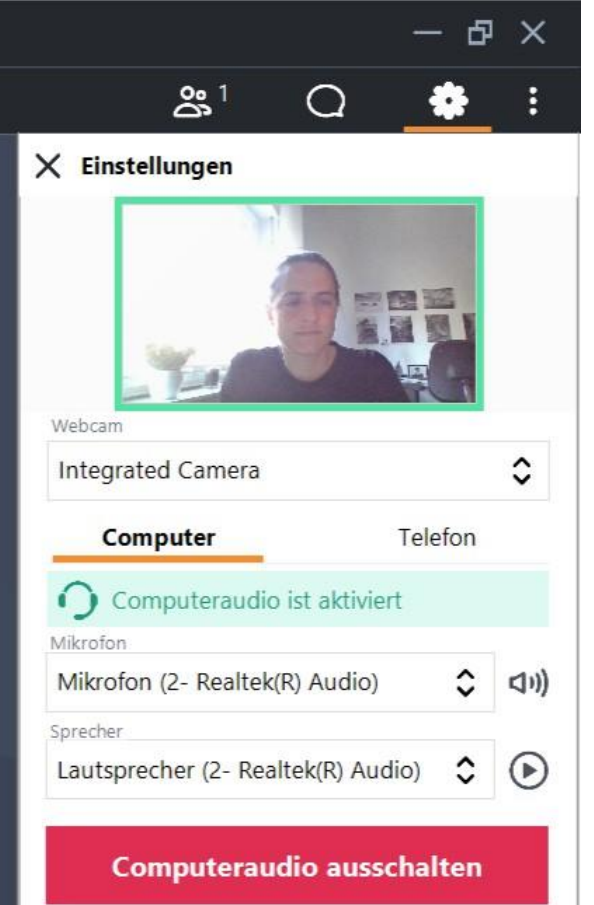

Tipp: Schalten Sie die Audiofunktion des Computers aus, wenn Sie sich per Telefon eingewählt haben oder sich in einem Raum befinden, wo andere Personen über Audio verbunden sind.

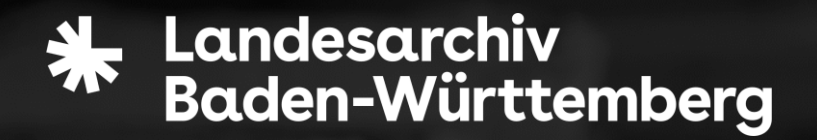

# Vielen Dank und viel Spaß bei dem Themenabend!

Bei technischen Fragen zu der Veranstaltung können Sie sich an Herrn Beller wenden: Fabian.beller@la-bw.de

Bitte beachten Sie, dass wir bei technischen Schwierigkeiten an Ihrem Gerät nur selten "aus der Ferne" helfen können.